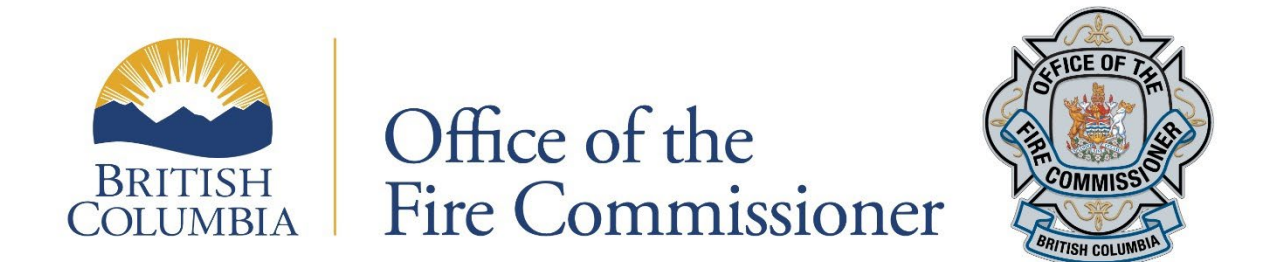

# **FIRES Fire Reporting Quick Reference Guide**

| Log in to FIRES                                      | 2  |
|------------------------------------------------------|----|
| Create a new incident                                | 2  |
| Incident number and type                             | 2  |
| Enter/modify fire incident report details            | 4  |
| Wildland and interface fires                         | 4  |
| Location of fire incident                            | 4  |
| Names and details of people impacted by the incident | 5  |
| Property and contents losses (\$)                    | 5  |
| Casualties                                           | 6  |
| Insurance claims                                     | 7  |
| Save "names" report or add additional names          | 8  |
| Products and equipment report                        | 8  |
| Property value at risk (\$)                          | 9  |
| Number of occupants                                  | 9  |
| Save as pending/complete                             |    |
| UPDATE – APRIL 2023                                  | 12 |
| NEW CODES for Rechargeable Battery-Related fires     | 12 |
| Property Classification                              |    |
| Igniting Object                                      |    |
| Act or Omission                                      |    |
| Product & Equipment Report                           | 14 |
| Rechargeable Battery Incident Reporting Examples     | 14 |

# Log in to FIRES

Use the following link to access the FIRES login portal: <u>https://www.ofc.gov.bc.ca/OFC/fireLogin.jsp</u>

The Office of the Fire Commissioner also offers a training site for you to practice entering reports and retracting statistics. If you are interested in getting access to the training site, please contact your Fire Service Advisor or the Fire Reporting Officer at <u>OFC@gov.bc.ca</u>.

### Create a new incident

To create a new fire incident report:

- Navigate to the "Fire Incident Reporting" dropdown menu at the top-centre of the webpage
- Select "Create New Fire Incident Report" from the dropdown menu

| Home   Links   News                                                               |                                                                       | Log out   Help   Contacts   Password |
|-----------------------------------------------------------------------------------|-----------------------------------------------------------------------|--------------------------------------|
| BRITISH<br>COLUMBIA Office of the<br>Fire Commissioner<br>Emergency Management BC |                                                                       |                                      |
|                                                                                   | Fire Incident Reporting V                                             |                                      |
|                                                                                   | Create New Fire Incident Report                                       |                                      |
| FI                                                                                | Pending Fire Incident Reports<br>Create New Juvenile Fire Setter Inci | dent Report                          |
|                                                                                   | Search                                                                | •                                    |
| This is the h                                                                     | Generate Reports                                                      | •                                    |
| This is the hi                                                                    | Fire Report Upload                                                    | •                                    |

### Incident number and type

When you first create a new incident, you will be prompted to enter some basic information about the incident, such as its location and time of occurrence:

|                               |                           | Fire Incident Reporti | ng 🔻     |                 |
|-------------------------------|---------------------------|-----------------------|----------|-----------------|
|                               | Fi                        | re Incident Report    | - Create |                 |
| *<br>Indicates required field | Is when creating incident |                       |          |                 |
| Incident #: LOC               | <u>ҮҮҮҮ ММ</u><br>2022 02 | DD HR OCC<br>10 18 01 | ]        |                 |
| Incident Type: *              |                           |                       |          |                 |
| Structure                     | O Vehicle                 | Outdoor               | O Person |                 |
|                               |                           |                       |          | Create Incident |

### Incident#:

| LOC:                        | YYYY: | MM:   | DD: | HR:                     | OCC:                                             |
|-----------------------------|-------|-------|-----|-------------------------|--------------------------------------------------|
| 3-Letter Location Code      | Year  | Month | Day | Hour                    | Occurrence                                       |
| (numeric for First Nations) |       |       |     | (time of the callout in | (originating fire is '01.' <u>Exposure fires</u> |
|                             |       |       |     | 24hr format: 01-23)     | are '02.' '03.' etc.)                            |

### **Incident Type:**

Pick one of:

- Structure Outdoor
- Vehicle Person

After entering this info in, select the "Create Incident" button to enter the new incident into the FIRES database. You will then proceed to the **Fire Incident Report Details** form where you can input more detailed information about the incident.

# Enter/modify fire incident report details

|                                                       | Fire Incident Reporting <b>1</b> | •              |                                                        |                  |
|-------------------------------------------------------|----------------------------------|----------------|--------------------------------------------------------|------------------|
| Fire II                                               | ncident Report - D               | etails         |                                                        |                  |
| *<br>Indicates required fields when saving as pending |                                  | ,              | Status:<br>Notification:                               | NEW              |
| ** Indicates required fields when saving as completed |                                  | In             | vestigation:<br>JFS:                                   |                  |
| LOC YYYY MM DD<br>Incident #: CCH 2022 02 1           | 0 HR OCC<br>0 05 01              | Τα             | Total Loss:<br>Injuries:<br>Fatalities:<br>otal Names: | 0<br>0<br>0<br>0 |
| Incident Type:<br>Structure O Vehicle                 | O Outdoo                         | r              | O Person                                               |                  |
| Related to Wildland / Interface Fire                  |                                  |                |                                                        |                  |
| Location of Fire Incident:<br>PO Box: 206 Apt/Suite:  |                                  | Street Number: | 8702                                                   |                  |
| Street Name: * SONDRA COVE STREET<br>City: CHILLIWACK |                                  | ~              | Direction:<br>Postal Code:                             | <br>Z8Z8Z8       |
| Summary of Names / Casualties: ** (min. 1)            |                                  |                | Add                                                    | Names            |
| # Status Name Address                                 | Postal Code Te                   | el# Total L    | oss (\$)                                               | Casualty         |

A **Fire Incident Report Details** form is populated after creating a new incident. Once the location information is entered it can be saved as a PENDING report in the FIRES database. The report can be reopened and additional information for the incident added and edited later to complete the report.

#### Important:

- Form fields marked with a single asterisk (\*) are <u>mandatory</u> fields. You cannot save your progress as a "pending report" without filling in these fields.
- Form fields marked with double asterisks (\*\*) are also <u>mandatory</u> fields, but they do not need to be filled until just before you are ready to submit your completed form.

### Wildland and interface fires

Toggle the following checkbox if your incident is related to a wildland or interface fire:

| Related to Wildland / Interface Fire |   |
|--------------------------------------|---|
|                                      | _ |

### Location of fire incident

Use the form fields provided to enter the address

| Location of Fire  | Incident:       |            |               |          |              |
|-------------------|-----------------|------------|---------------|----------|--------------|
| PO Box: 20        | 06              | Apt/Suite: | Street Number | : [      | 8702         |
| *<br>Street Name: | SONDRA COVE STR | EET        |               | Directio | on:          |
| City:             | CHILLIWACK      |            | ~             | Postal   | Code: Z8Z8Z8 |

### Names and details of people impacted by the incident

You will be prompted to add the name(s) and details of anybody impacted by the incident. Select the "add names" button to open a new page that will allow you to enter these details.

| Sun | Summary of Names / Casualties: ** (min. 1)                                                                              |  |  |  | Add | d Names |  |
|-----|----------------------------------------------------------------------------------------------------|--|--|--|-----|---------|--|
| #   | #         Status         Name         Address         Postal Code         Tel#         Total Loss (\$)         Casualty |  |  |  |     |         |  |
|     |                                                                                                    |  |  |  |     |         |  |

On the new page, you will first be asked to enter the "status" of the impacted person.

| *<br>Status:             | OWNER                 | ~                                  | Casualty: |  |
|--------------------------|-----------------------|------------------------------------|-----------|--|
| ★<br>First and Last Name | are required. Company | Name is required, depending on sta | tus.      |  |

#### Pick one of:

Witness

•

•

- Business occupant Occupant
  - Business owner
    - Owner •
    - Fire/Police/ • **RCMP** Casualty

There is also a "casualty" checkbox. Checkmark it if the impacted person incurred any injuries or death. Instructions on how to enter casualties are found on page 5.

| Status:                  | OWNER 🗸                                      |                   | Casualty: 🗸          |
|--------------------------|----------------------------------------------|-------------------|----------------------|
| ★<br>First and Last Name | are required. Company Name is required, depe | ending on status. |                      |
| Last Name:               | OGSTON                                       | First Name:       | ZECHARIAH            |
| Company Name:            |                                              |                   |                      |
| PO Box:                  | 24362 Apt/Suite:                             |                   | Street Number: 20423 |
| Street Name:             | FAIRWATER RD.                                |                   | Direction:           |
| City:                    | CHILLIWACK                                   | ~                 | ]                    |
| Other City:              |                                              | Province:         | BRITISH COLUMBIA     |
| Postal Code:             | 282828                                       | Phone Number:     |                      |

#### Property and contents losses (\$)

Below the person's name and location, you will be asked to input any financial loss incurred due to property or content damage. This is an important part of fire reporting that is often under-utilized as it provides important data to reinforce the importance of fire departments and fire response agencies.

| Loss (\$) | *<br>Property: | Contents: * | Total: |
|-----------|----------------|-------------|--------|
| Estimate  | 80000          | 36000       | 116000 |

The following are references to assist in estimating dollar loss:

#### Structure (property) loss:

An online tool (courtesy of BC Assessment) can provide an estimated value and history of the affected property: <u>https://www.bcassessment.ca/Property/AssessmentSearch</u> You can also use local knowledge (construction and real estate) to estimate current repair and replacement costs.

#### **Contents loss:**

There is no standard app/website that can assess the value of personal belongings. Keep in mind that insurance companies will be calculating the cost to REPLACE the items. A standard practice is to use 50-70% of the value of the home for a dollar amount for contents.

**Vehicles:** <u>https://www.canadianblackbook.com/</u> Or use local classified and marketplace sales advertisements to estimate vehicle values.

### Casualties

| *<br>Status:            | OWNER                    | ~                                 | Casualty: |  |
|-------------------------|--------------------------|-----------------------------------|-----------|--|
| *<br>First and Last Nan | ne are required. Company | Name is required, depending on st | atus.     |  |

If you selected the "casualty" checkbox earlier in the form, you will be presented with an additional form titled **Casualty Details** after completing the Loss (\$) fields.

\*\*It is important to document all casualties not just fatalities. Even if a firefighter is treated for smoke inhalation, or a minor injury on scene that requires medical attention, it is considered a casualty as a result of the fire.

This information is not released to the general public in basic fire reports, and much of the information is redacted through the FOI process when obtaining a fire report. However, data about casualties is important for the Office of the Fire Commissioner to collect for fire prevention and education purposes.

| Fire Incident Report - Casualty Details |                                                                     |  |  |  |  |  |
|-----------------------------------------|---------------------------------------------------------------------|--|--|--|--|--|
| Age:                                    | 58 MALE V Status: CIVILIAN                                          |  |  |  |  |  |
| Date of Death: (yyyy/mm/dd)             |                                                                     |  |  |  |  |  |
| **<br>Nature of Casualty:               |                                                                     |  |  |  |  |  |
| 002 - LIGHT INJURY (HOSP. 1-2 DAY       | 'S AND/OR OFF WORK 1-15 DAYS) ✓                                     |  |  |  |  |  |
| Condition of Casualty:                  |                                                                     |  |  |  |  |  |
| **                                      |                                                                     |  |  |  |  |  |
| Action of Casualty:                     |                                                                     |  |  |  |  |  |
| 021 - INJURED WHILE ATTEMPTING          | TO ESCAPE                                                           |  |  |  |  |  |
| Ignition of Clothing or Other Fabric    | **<br>s:                                                            |  |  |  |  |  |
| 031 - OUTER CLOTHING                    |                                                                     |  |  |  |  |  |
| Type of Fabric or Material Ignited      | **                                                                  |  |  |  |  |  |
| 041 - COTTON                            | ▼                                                                   |  |  |  |  |  |
| **<br>Cause of Failure to Escape:       |                                                                     |  |  |  |  |  |
| 051 - TRAPPED BY RAPID SPREAD           | ING OF FIRE/SMOKE THROUGH VERTICAL OPENINGS, STAIRWAYS, ELEVATORS 🗸 |  |  |  |  |  |
| **                                      |                                                                     |  |  |  |  |  |
| miliar Cause of Injury:                 | ~                                                                   |  |  |  |  |  |

Use the form fields above to describe the circumstances of the casualty. If you do not have all the information at the time of entering your report, leave it as PENDING and follow up with the owner for the missing information. Police, witnesses, family members, etc. are a good source to obtain information. We need your investigators to take the extra step to gather all the information required.

#### Insurance claims

The final step in filling out a "names" report is to add details about any relevant insurance claims, if applicable. Select the "add insurance claim" button and you will arrive at a new page that allows you to enter this info.

| Sun      | nmary of Insurance Info: |           |                | Add Insurance Claim |
|----------|--------------------------|-----------|----------------|---------------------|
| #        | Adjuster Name            | Policy No | Insurance Name | Claim No            |
| 1        | TRACY WONG               | P5225274  | GORE MUTUAL    | P5225274            |
| <u> </u> | <b>T</b>                 |           |                |                     |
|          | Add New Na               | me Save & | Return Delete  | Incident Details    |

Enter any known details about the insurance claim, and press the "save" button to return to the previous page (the "names" form). *This is not a mandatory field so do not delay submitting your report if you do not have this information.* 

| WONG                    | I IRACY    |            |
|-------------------------|------------|------------|
|                         |            |            |
| Firm:                   | Claims No: |            |
|                         | C5225274   |            |
| Insurance Company Name: |            | Policy No: |
| GORE MUTUAL             |            | P5225274   |

### Save "names" report or add additional names.

Once complete, scroll to the bottom of the page and click "save & return" to exit the names page. Or, if you have additional impacted people to account for in your report, select the "add new name" button and repeat the steps listed above. If you have multiple casualties, you record each one by "add new name" and completing the casualty report.

| Summary of Insurance Info: Add Insurance Claim |                                       |           |                 |                 |  |  |
|------------------------------------------------|---------------------------------------|-----------|-----------------|-----------------|--|--|
| #                                              | Adjuster Name                         | Policy No | Insurance Name  | Claim No        |  |  |
| 1                                              | TRACY WONG                            | P5225274  | GORE MUTUAL     | P5225274        |  |  |
|                                                | · · · · · · · · · · · · · · · · · · · |           |                 |                 |  |  |
|                                                | Add New Nam                           | ne Save & | Return Delete I | ncident Details |  |  |

### Products and equipment report

Select the "Add Product/Equipment tab and complete the Product and Equipment report when/If there are products or equipment found to be directly related to the source of ignition or if vehicles were lost as contents of the fire incident.

| Products and Equipment Report:<br>(List vehicles, boats, appliances or other equipment applicable) |   |           |           | Product/Equipment |       |
|----------------------------------------------------------------------------------------------------|---|-----------|-----------|-------------------|-------|
|                                                                                                    | # | Item Type | Item Desc | Make              | Model |

You will be brought to a new page where you can enter details about the product or equipment impacted. Enter any applicable known information using the form below. Comments can be restricted to observations of where the product/equipment was post-fire and brief description of condition (*ie the dryer was found plugged into receptacle on North wall of laundry room and fire appeared to have started in or near the duct*).

|                                                             |          | Product     | s and Equ   | ipment F        | Report   |                    |
|-------------------------------------------------------------|----------|-------------|-------------|-----------------|----------|--------------------|
| *Indicates required fields Incident Number: CCH200602100501 |          |             |             |                 |          |                    |
|                                                             |          | Product and | Equipment N | 0.:             |          | 1 of 1             |
| Log #:                                                      |          |             |             |                 |          |                    |
| tem Type:                                                   | AUTOMOBI | LE          |             |                 |          | ~                  |
| Item Descriptio                                             | n: CAR   |             | ~           |                 |          |                    |
| Melee                                                       |          |             | • ·         |                 |          |                    |
| Make:                                                       | Nissan   |             | Ce          | ertification Ag | jencies: |                    |
| Model:                                                      | Sentra   |             |             |                 |          |                    |
| Year:                                                       | 2012     |             |             |                 |          |                    |
| License No:                                                 | 1234562  |             |             |                 |          |                    |
| Serial No:                                                  |          |             |             |                 |          |                    |
| Comments:                                                   |          |             |             |                 |          |                    |
|                                                             |          |             |             |                 |          |                    |
|                                                             |          |             |             |                 |          |                    |
|                                                             |          |             |             |                 |          |                    |
|                                                             |          |             |             | 11              |          |                    |
| τ                                                           |          |             |             |                 |          |                    |
|                                                             | Add No   | ew          | Save & R    | leturn          | Delet    | e Incident Details |

Once complete, select "save & return" to return to the main incident report, or select "add new" to add additional products and equipment to your report.

### Property value at risk (\$)

Based on individual accounts of (\$) losses in the "names" reports, enter a cumulative total of the property value and contents value at risk from the incident.

| Property Value At Risk (\$) | Property Value | Contents Value | Total Value |
|-----------------------------|----------------|----------------|-------------|
| Estimate:                   | 80000          | 36000          | 116000      |

### Number of occupants

List the cumulative number of occupants that were in the building at the time of the incident.

| Number of Occupants    |   |
|------------------------|---|
| (at time of incident): | 1 |

### Codes

One of the final forms you will be required to fill out as part of the incident report are codes that help describe various aspects of the fire incident.

| Enter Codes: **              |      |                                               |
|------------------------------|------|-----------------------------------------------|
| PC - Property Complex        | 3400 | RESIDENTIAL - SINGLE DETACHED                 |
| PR - Property Classification | 3110 | YEAR-ROUND USE DWELLING - 1-FAMILY            |
| GC - General Construction    | 2000 | PROTECTED COMBUSTIBLE CONSTRUCTION - WOOD PRO |
| BH - Building Height         | 0010 | ■ 1 STORY ABOVE GRADE Search                  |
| GF - Ground Floor Area       | 1000 | ■ 1 TO 100M2 (1 - 1076FT2) Search             |
| VC Voor Of Construction      | 0054 | 1051 TO 1050                                  |

There are three ways to look up codes:

#### 1. Refer to the Fire Reporting Manual

Also known as the "green binder," this manual contains a list of fire codes and can be downloaded and printed from our website: https://www2.gov.bc.ca/gov/content?id=5922DE99D0904D188EC659D40E6A38ED

#### 2. Use the drop down menu

It is sorted alphabetically and can sometimes be tricky as it may not be called/worded what you think, so it can be time consuming.

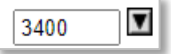

#### 3. Use the "search" function

You can type in a main word and it will come up with applicable codes

Please note that new codes have recently been added that might not be reflected in the above look-up methods:

- PC3750: PC (structure only) Encampments of persons experiencing homelessness
- **PR3780: PR** (vehicle only) Vehicle used as a residence in an encampment of persons experiencing homelessness (includes cars, light trucks and vans, single body units, motorhomes) (excludes all vehicles not in a homeless encampment complex)
- **PR8199: PR** (outdoor only) Outdoor property inside an encampment of persons experiencing homelessness (includes brush, trees, grass & light ground cover, trash)

### Investigating officer and remarks

In the final section of the incident report, enter any final remarks in bullet point form that describes the incident. A description of what "first in crews" found upon arrival, building type and size, initial actions, apparatus/resources deployed and requested as well as the name and details of the Investigating Officer responsible for the report. If the report is submitted by anyone other than the Investigating Officer the name of the proxy reporting officer should be added as a bullet point to the Incident remarks.

| Remarks: Explain circumstances under which fire originated.<br>2006-0201<br>UPON ARRIVAL, E-1 FOUND SMOKE, FLAME AND EMBERS SIDE A + A/B<br>CORNER. WINDS BLOWING FROM THE E/50 KMH. FIRE EXTINGUISHED.<br>DUTY CHIEF AND RCMP NOTIFIED OF FATALITY. APPEARS TO HAVE<br>BEEN SOME TYPE OF AN EXPLOSION AS THE GLASS FROM THE<br>WINDOWS WAS ABOUT 2 M' FROM THE BUILDING<br>RCMP #: 2006-4930 |                                  |             |  |            |           |       |        |              |
|----------------------------------------------------------------------------------------------------|----------------------------------|-------------|--|------------|-----------|-------|--------|--------------|
| Last Nar                                                                                                    | ne:                              | First Name: |  | Badge#:    | Tel#:     |       |        | Report Date: |
| ERMITA                                                                                                    | NO                               | SEB         |  | 9835664    | 222       | - 222 | - 2222 | 2006/02/14   |
| Police/R                                                                                                    | CMP Detachment:                  |             |  | Police/RCM | P File #: |       |        |              |
| CHILLIW                                                                                                    | ACK                              |             |  | 2006-4930  |           |       |        |              |
|                                                                                                    |                                  |             |  |            |           |       |        |              |
| Fire Repo                                                                                                    | Fire Report References: Add Ref. |             |  |            |           |       |        |              |
| #                                                                                                    | File No                          |             |  | File Type  |           |       | File D | ate          |
|                                                                                                    |                                  |             |  |            |           |       |        |              |

### Save as pending/complete.

At the end of the incident report, you can save the report as "pending" or "complete."

Saving as "pending" will allow you to return to the form later to fill in missing details before submitting the completed form. Saving as "complete" will submit the form to the Office of the Fire Commissioner as a completed incident report.

#### Important:

- Form fields marked with a single asterisk (\*) are <u>mandatory</u> fields. You cannot save your progress as a "pending report" without filling in these fields.
- Form fields marked with double asterisks (\*\*) are also <u>mandatory</u> fields, but they do not need to be filled until just before you are ready to submit your completed form.
- •

# UPDATE – APRIL 2023

# NEW CODES for Rechargeable Battery-Related fires.

The following changes have been made to the reporting system to capture rechargeable battery-related fires (including Lithium Ion, Nickel-Cadmium, Nickel-Metal Hydride batteries).

| Code Number                                        | Code Description                                            |
|----------------------------------------------------|-------------------------------------------------------------|
| <b>PR 5700</b> Vehicle (Electric) Charging Station | Any space that can be served by electric                    |
|                                                    | vehicle supply equipment and a charger                      |
|                                                    | energy supply system or used by an EV for                   |
|                                                    | the purpose of charging the battery or                      |
|                                                    | other energy storage device in an EV                        |
| PR 8800 Alternative Fuel Vehicle (AFV)             | Refers to biodiesel, electricity, ethanol,                  |
|                                                    | hydrogen, natural gas, propane, and new                     |
|                                                    | fuels still under development <sup>1</sup> .                |
| PR 8805 Motorized Micromobility Device             | Wheeled vehicle that is fully or partially                  |
| (Special Vehicle code run)                         | powered, has a curb weight $\leq$ 500 lb. (227              |
|                                                    | kg), has a top speed $\leq$ 30 mph (48 km/h) <sup>2</sup> . |

### **Property Classification**

### **Igniting Object**

| Code Number                                                            | Code Description                                                                       |
|------------------------------------------------------------------------|----------------------------------------------------------------------------------------|
| <b>IG 5810</b> Rechargeable Battery (all types)                        | Any size or type of rechargeable battery                                               |
| <b>IG 5820</b> Rechargeable Battery Charger /<br>Rectifier (all types) | Any size or type of charger and/or rectifier designed to charge a rechargeable battery |

<sup>&</sup>lt;sup>1</sup> The term and definition of 'Alternate Fuel Vehicle' aligns with the U.S. Department of Energy and the National Fire Protection Association.

<sup>&</sup>lt;sup>2</sup> The term and definition of 'Motorized Micromobility Device' aligns with the Society of Automotive Engineers J3194<sup>™</sup> Taxonomy & Classification of Powered Micromobility Vehicles and the National Fire Protection Association.

### Act or Omission

| Code Number          | Code Description (long         | Code Description (short  |
|----------------------|--------------------------------|--------------------------|
|                      | form)                          | form)                    |
| AO 4500 Unmodified   | Where the rechargeable         | WHEN BATTERY WAS IN      |
| Rechargeable Battery | battery was in use             | USE (POWERING            |
|                      | (powering equipment) at        | EQUIPMENT) AT TIME OF    |
|                      | the time of the fire           | FIRE                     |
| AO 4510 Unmodified   | Where the rechargeable         | WHEN IN USE AT TIME OF   |
| Rechargeable Battery | battery recharger / rectifier  | FIRE                     |
| Charger/Rectifier    | was in use at the time of      |                          |
|                      | the fire                       |                          |
| AO 4520 Damaged      | Where the rechargeable         | WHEN DAMAGED             |
| Rechargeable Battery | battery charger / rectifier is | PREVIOUS TO FIRE         |
| Charger/Rectifier    | damaged previous to the        |                          |
|                      | fire                           |                          |
| AO 4530 Damaged      | Where the rechargeable         | WHEN DAMAGED             |
| Rechargeable Battery | battery is damaged             | PREVIOUS TO FIRE         |
|                      | previous to the fire           |                          |
| AO 6400 Modified     | Where the rechargeable         | WHEN MODIFIED            |
| Rechargeable Battery | battery charger / rectifier is | PREVIOUS TO FIRE (IF NOT |
| Charger/Rectifier    | modified previous to the       | CONCLUSIVE USE <b>AO</b> |
|                      | fire (if not conclusive,       | 4530)                    |
|                      | default to damage – <b>AO</b>  |                          |
|                      | 4530)                          |                          |
| AO 6410 Modified     | Where the rechargeable         | WHEN MODIFIED            |
| Rechargeable Battery | battery is modified            | PREVIOUS TO FIRE (IF NOT |
|                      | previous to the fire (if not   | CONCLUSIVE USE <b>AO</b> |
|                      | conclusive, default to         | 4520)                    |
|                      | damage – <b>AO 4520</b> )      |                          |

# Product & Equipment Report

| Item Type                      | Associated Drop-Down Menu Item(s)                 |
|--------------------------------|---------------------------------------------------|
| Battery - Rechargeable         | Lithium-Ion                                       |
|                                | Nickle-Cadmium                                    |
|                                | Nickle Metal Hydride                              |
|                                | Undetermined                                      |
| Power Supply                   | Rechargeable Battery Charger / Rectifier          |
| Alternative Fuel Vehicle       | • E-Vehicle                                       |
|                                | Hybrid Vehicle                                    |
|                                | E-Motorcycle                                      |
|                                | • All other AFVs (may be added at a later date)   |
| Motorized Micromobility Device | • E-Bike                                          |
|                                | • E-Scooter                                       |
|                                | E-Hoverboard                                      |
|                                | • Other equipment to be determined / as described |
|                                | by the Society of Automotive Engineers (may be    |
|                                | added at a later date)                            |
| Appliance & Equipment          | Rechargeable Battery Powered Tool                 |
|                                | • Other                                           |
| Electronic Device              | Cell Phone                                        |
|                                | • Laptop                                          |
|                                | • Tablet                                          |
|                                | E-Cigarette/Vape                                  |
|                                | • Тоу                                             |
|                                | • Other                                           |

## Rechargeable Battery Incident Reporting Examples

### Cell phone or other small rechargeable electronics fire

Fire in single family home causing damage:

- Cell phone spontaneous combustion while plugged into wall charger. Phone was sitting on table in living room on ground floor of 2000 sq/ft home ( 2 story)
- Extinguished by <u>occupant</u> (visiting friend of owner) using hand ABC dry chem extinguisher.
- Occupant alerted by smoke detector.
- 911 called and Fire Department attended (career)
- Fire confined to object of origin (phone and table) with smoke and dry chemical damage to room.

Process:

- 1. Create new incident in FIRES fire reporting.
- 2. Ensure you use your correct LOCATION code (LOC) in the incident #
- 3. Ensure you add Names of all persons impacted by the incident to the best of your knowledge. If unknown then use UNK for first and last names.
- 4. Include your best estimate of the <u>value of the damage</u> to property and contents.
- 5. Enter all applicable codes using drop down selections (refer to "green" Fire Reporting manual for reference and explanations or use this link to the online guide

https://www2.gov.bc.ca/gov/content?id=5922DE99D0904D188EC659D40E 6A38ED

6. Ensure the investigating officer and/or Incident commander completes and submits the final report as required.

### Example 1

### Fire Incident Report - Details

|                | *<br>Indicates     | s required t           | fields when savin  | o as pendino                 |          |               |            | Statu<br>Notificatio | us: PENDING        | I.     |             |
|----------------|--------------------|------------------------|--------------------|------------------------------|----------|---------------|------------|----------------------|--------------------|--------|-------------|
|                | **<br>Indicat      | tes require            | d fields when savi | ing as completed             |          |               |            | Investigatio         | on:                |        |             |
|                |                    |                        |                    |                              |          |               |            | JF                   | S:                 | -      |             |
|                |                    |                        |                    |                              |          |               |            | Total Lo             | ss: \$7,50         | D      |             |
|                | Incident           | #: <b>* [</b> 0        |                    | 2 MM DD<br>2 11 02           | HR<br>13 | 000           |            | Injuri<br>Fataliti   | es:<br>es:         | 0      |             |
|                |                    |                        |                    |                              |          |               |            | Total Name           | es:                | 1      |             |
|                | Incident           | Type:                  |                    | _                            |          |               |            | _                    |                    |        |             |
|                | Stru               | icture                 |                    | O Vehicle                    |          | O Outdoor     |            | ○ Per                | son                | _      |             |
|                | 🗌 Rela             | ated to W              | /ildland / Interfa | ace Fire                     |          |               |            |                      |                    |        |             |
|                | Location           | of Fire In             | icident:           |                              |          |               |            |                      |                    | ~      | This is the |
|                | PO Box:            |                        |                    | Apt/Suite:                   |          |               | Street Num | ber:                 | 1234               |        | damage that |
|                | Street N           | ame: <sup>*</sup> [    | MAIN ST            |                              |          |               |            | Direction            | :                  |        | occurred    |
|                | City:              | (                      | VICTORIA           |                              |          |               | ~          | Postal C             | ode: V8S 1T5       |        |             |
|                | Summar             | v of Nam               | ies / Casualtie    | **<br>S' (min 1)             |          |               |            |                      | Add Names          |        |             |
|                |                    | atus                   | Name               | Address                      | i        | Postal Code   | Tel#       | Total                | Loss (\$) Casualty |        |             |
| This would be  | the                | PANT                   | DOE, JOHN          | 1234 MAIN ST VICTO           | DRIA     |               | 250-555-55 | 55                   | \$7,500 N          |        |             |
| value of the H | ome                | and Fau                | uinmont Donor      | <b>4</b> .                   |          |               |            |                      |                    | ,<br>( |             |
| which the fi   | ro                 | s, boats,              | appliances or oth  | ı.<br>ner equipment applicab | ole)     |               |            | Add                  | Product/Equipment  |        |             |
| occurred       | IC.                |                        | Item Type          |                              |          | Item Desc     |            | Make                 | Model              |        |             |
| occurred       |                    |                        | ISC SMALL          |                              |          | RPHONE        |            | APPLE                | IPHONE 11          | ļ      |             |
|                | Property           | Value At               | t Risk (\$) F      | Property Value               |          | Contents Valu | е          | Total Va             | lue                |        |             |
|                | Estimate           | **                     |                    | 750000                       |          | 165000        |            | 915000               |                    |        |             |
|                | Number<br>(at time | of Occup<br>of incider | oants<br>** [·     | 1                            |          |               |            |                      |                    |        |             |

### Example 2

#### Fire Incident Report - Details

| *<br>Indicates required fields when sav                              | ing as pending                  |          |                             |            | N     | Statu:<br>otificatior | s:<br>n:  | PENDING  |
|----------------------------------------------------------------------|---------------------------------|----------|-----------------------------|------------|-------|-----------------------|-----------|----------|
| **<br>Indicates required fields when sa                              | iving as completed              |          |                             |            | Inv   | estigation            | n:        |          |
|                                                                      |                                 |          |                             |            |       | JFS                   | S:        |          |
|                                                                      |                                 |          |                             |            | T     | Fotal Los             | S:        | \$7,50   |
|                                                                      | Y MM DD                         | HR       | occ                         |            |       | Injurie               | S:        |          |
| Incident #: [CVI ] 20                                                | 22 11 02                        | 13       | 01                          |            |       | Fatalitie             | S:        |          |
|                                                                      |                                 |          |                             |            | Tot   | al Name               | S:        |          |
| Incident Type:                                                       |                                 |          |                             |            |       |                       |           |          |
| Structure                                                            | O Vehicle                       |          | <ul> <li>Outdoor</li> </ul> |            |       | ○ Pers                | on        |          |
| Related to Wildland / Inter                                          | rface Fire                      |          |                             |            |       |                       |           |          |
| Location of Fire Incident:                                           |                                 |          |                             |            |       |                       |           |          |
| PO Box:                                                              | Apt/Suite:                      |          |                             | Street Num | nber: | 1                     | 234       |          |
| Street Name: * MAIN ST                                               |                                 |          |                             |            |       | irection:             |           |          |
| City: VICTORIA                                                       |                                 |          |                             | ~          | P     | ostal Co              | de: V8S   | 1T5      |
| Summary of Names / Casualt                                           | **<br>es: (min. 1)              |          |                             |            |       | 1                     | Add Nar   | nes      |
| # Status Name                                                        | Address                         |          | Postal Code                 | Tel#       |       | Total I               | Loss (\$) | Casualty |
| 1 OCCUPANT DOE, JOHN                                                 | 1234 MAIN ST VICTO              | DRIA     |                             | 250-555-55 | 55    |                       | \$7,500   | Ν        |
| Products and Equipment Rep<br>(List vehicles, boats, appliances or d | ort:<br>ther equipment applicab | ole)     |                             |            |       | Add P                 | roduct/E  | quipment |
| # Item Ty                                                            | )e                              |          | Item Desc                   |            | M     | ake                   | M         | odel     |
| 1 APPLIANCE MISC SMALL                                               |                                 | CELLULAR | RPHONE                      |            | APPLE | E                     | IPHONE 1  |          |
| Property Value At Risk (\$)                                          | Property Value                  |          | Contents Value              | 9          | 1     | Fotal Valu            | ue        |          |
| Estimate: **                                                         | 750000                          |          | 165000                      |            | ) (   | 915000                |           |          |
| Number of Occupants<br>(at time of incident):                        | 1                               |          |                             |            |       |                       |           |          |

### Example 3

### Fire Incident Report - Details

| *<br>Indicates requir              | ed fields when sav                     | ing as pending         |               |              | ı              | Status:<br>Notification: | PENDING       |
|------------------------------------|----------------------------------------|------------------------|---------------|--------------|----------------|--------------------------|---------------|
| **<br>Indicates requ               | uired fields when sa                   | iving as comple        | eted          |              | In             | vestigation:             |               |
|                                    |                                        |                        |               |              |                | JFS:                     |               |
|                                    |                                        |                        |               |              |                | Total Loss:              | \$77,000      |
| *                                  |                                        | MM                     |               | occ          |                | Injuries:                | 0             |
| Incident #:                        |                                        | 22 11                  | 01 13         | 01           |                | Fatalities:              | 0             |
|                                    |                                        |                        |               |              | То             | otal Names:              | 2             |
| Incident Type:                     |                                        |                        |               |              |                |                          |               |
| O Structure                        |                                        | Vehicle                | 1             | Outdoor      |                | O Person                 |               |
| Related to                         | Wildland / Inte                        | rface Fire             |               |              |                |                          |               |
| Location of Fire                   | e Incident:                            |                        |               |              |                |                          |               |
| PO Box:                            |                                        | Apt/S                  | uite:         |              | Street Number: | 1234                     |               |
| Street Name:                       | MAIN ST                                |                        |               |              |                | Direction:               | Ν             |
| City:                              | VICTORIA                               |                        |               |              | ~              | Postal Code:             | V8W1T5        |
|                                    |                                        | باد باد                |               |              |                |                          |               |
| Summary of N                       | lames / Casualti                       | es: (min.              | 1)            |              |                | Add                      | Names         |
| # Status                           | Name                                   |                        | Address       | Postal Code  | Tel#           | Total Loss               | (\$) Casualty |
|                                    | DOE, JANE                              | 1234 MAIN              | ST VICTORIA   | V8W1T5       | 250-555-5555   | \$7                      | 7,000 N       |
| ZIWIINESS                          |                                        | 2000 MAIN              | STVICTORIA    | V05110       | 200-000-1232   |                          | 50 N          |
| Products and<br>(List vehicles, bo | Equipment Repo<br>ats, appliances or o | ort:<br>other equipmen | t applicable) |              |                | Add Produ                | uct/Equipment |
| #                                  | Item Type                              |                        | Item De       | sc           | Make           |                          | Model         |
| 1 AUTOMO                           | BILE                                   |                        | E VEHICLE     |              | TESLA          | MODEL 3                  |               |
| Property Value                     | e At Risk (\$)                         | Property Va            | lue           | Contents Val | ue             | Total Value              |               |
| Estimate: **                       |                                        | 750000                 |               | 165000       |                | 915000                   |               |
| Number of Oc<br>(at time of inci   | cupants<br>dent):                      | 0                      |               |              |                |                          |               |

Note : Property Value at Risk is the sum of all values for property including it's contents that were at risk from the Fire incident. It <u>does not include the land/lot value. Neighbouring properties/structures</u> <u>vehicles etc. are also not included.</u>

| PC - Property Complex            | 3400 | ]   | RESIDENTIAL - SINGLE DETACHED                    | Search |
|----------------------------------|------|-----|--------------------------------------------------|--------|
| PR - Property Classification     | 3110 | ] 🛛 | YEAR-ROUND USE DWELLING - 1-FAMILY               | Search |
| GC - General Construction        | 2000 | ]   | PROTECTED COMBUSTIBLE CONSTRUCTION - WOOD PF     | Search |
| BH - Building Height             | 0020 | ] 🛛 | 2 STORIES ABOVE GRADE                            | Search |
| GF - Ground Floor Area           | 1000 | ]   | 1 TO 100M2 (1 - 1076FT2)                         | Search |
| YC - Year Of Construction        | 1982 | ]   | 1982                                             | Search |
| MF - Manual Fire Protection      | 4000 | ]   | EXTINGUISHER ONLY                                | Search |
| OF - Outside Fire Protection     | 1000 | ]   | PUBLIC HYDRANT PROTECTION & FIRE DEPARTMENT      | Search |
| SP - Sprinkler Protection        | 7000 | ]   | NO SPRINKLER PROTECTION                          | Search |
| AD - Automatic Fire Alarm System | 2000 | ] 🛛 | FIRE ALARM SYSTEM - LOCAL (BUILDING ONLY)        | Search |
| SD - Smoke Alarm Operation       | 4000 | ]   | ALARM ACTIVATED - UNNECESSARY TO EVACUATE OR L   | Search |
| ID - Initial Detection           | 2000 | ] 🛛 | SMOKE DETECTOR DEVICE                            | Search |
| AL - Transmission Of Alarm       | 1000 | ]   | 911                                              | Search |
| FS - Fire Service                | 1000 | ] 🛛 | CAREER FIRE DEPARTMENT ONLY                      | Search |
| IN - Incident                    | 1000 | ]   | FIRE - FIRE DEPARTMENT ATTENDED                  | Search |
| AC - Action Taken                | 1000 | ] 🛛 | EXTINGUISHED BY OTHER THAN FIRE DEPARTMENT (I.E  | Search |
| EX - Method Of Fire Control      | 1900 | ]   | HAND FIRE EXTINGUISHER - UNCLASSIFIED (DESCRIBE) | Search |
| LV - Fire Origin, Level          | 3000 | ] 🗖 | GROUND FLOOR, GRADE LEVEL OR GRADE TO 3M (10F1   | Search |
| OA - Fire Origin, Area           | 1400 | ]   | LOUNGE, LIVING ROOM - INCLUDES MUSIC ROOM, COM   | Search |
| XF - Extent Of Fire              | 2000 | ]   | CONFINED TO PART OF ROOM/AREA OF ORIGIN          | Search |
| XD - Extent Of Damage            | 2000 | ]   | CONFINED TO PART OF ROOM/AREA OF ORIGIN          | Search |
| IG - Igniting Object             | 5810 | ]   | RECHARGEABLE BATTERY - ANY SIZE OR TYPE          | Search |
| FU - Fuel Or Energy              | 6000 | ]   | ELECTRICITY                                      | Search |
| FH - Form Of Heat                | 7000 | ] 🗖 | SPONTANEOUS OR CHEMICAL CAUSATION                | Search |
| MI - Material First Ignited      | 2200 | ]   | FURNITURE - WOOD (NOT UPHOLSTERED) - INCLUDES 1  | Search |
| AO - Act Or Omission             | 4510 | ] 🔽 | UNMODIFIED RECHARGEABLE BATTERY CHARGER/REC      | Search |

Remarks: Explain circumstances under which fire originated. UNATTENDED CELL PHONE PLUGGED INTO WALL CHARGER OVERHEATED AND IGNITED WOOD TABLE IN LIVING ROOM OF SINGLE FAMILY RESIDENCE AT 1234 MAIN STREET. FIRE CONFINED TO TABLE AND ROOM OF ORIGIN AND EXTINGUISHED BY OCCUPANT USING HANDHELD ABC FIRE EXTINGUISHER.

## Electric vehicle fire scenario

- Pedestrian calls 911 to report Vehicle fire in driveway at 1234 Main St
- Victoria (career) Fire Department responds and extinguishes the fire with 2

   38mm hoselines with water.
- Vehicle was unattended and unoccupied.
- Vehicle was Tesla Model 3 fully electric.
- Vehicle was not plugged into a charger.
- Vehicle owner Jane Doe was not at home at the time of the incident.
- Vehicle was fully consumed by the fire.
- Exposure (radiant) to 5M of wood fence and mature cedar hedge.
- No casualties or injuries
- Value of vehicle \$65,000
- Value of fence and hedge exposure \$5000
- Musical instruments lost in the vehicle by fire \$12,000.
- Value of residence \$750,000
- Police attended the scene and started police report #1234

#### Fire Incident Report - Details

| *<br>Indicates require                | d fields when s                    | ving as pending           |                |                             | N              | Status:<br>otification: | PENDING       |
|---------------------------------------|------------------------------------|---------------------------|----------------|-----------------------------|----------------|-------------------------|---------------|
| **<br>Indicates requi                 | ired fields when                   | saving as compl           | eted           |                             | Inv            | estigation:             |               |
|                                       |                                    |                           |                |                             |                | JFS:                    |               |
|                                       |                                    |                           |                |                             | -              | Total Loss:             | \$77,000      |
| *                                     |                                    | YYY MM                    | DD HR          | occ                         |                | Injuries:               | 0             |
| Incident #:                           |                                    | 022 11                    | 01 13          | 01                          |                | Fatalities:             | 0             |
|                                       |                                    |                           |                |                             | Tot            | al Names:               | 1             |
| Incident Type:                        |                                    |                           |                |                             |                |                         |               |
| ○ Structure                           |                                    | Vehicle                   | 9              | <ul> <li>Outdoor</li> </ul> |                | ○ Person                |               |
| Related to                            | Wildland / Int                     | erface Fire               |                |                             |                |                         |               |
| Location of Fire                      | Incident:                          |                           |                |                             |                |                         |               |
| PO Box:                               |                                    | Apt/S                     | suite:         |                             | Street Number: | 1234                    |               |
| Street Name:*                         | MAIN ST                            |                           |                |                             |                | )irection:              | N             |
| City:                                 | VICTORIA                           |                           |                |                             | ▼ F            | ostal Code:             | V8W1T5        |
| Summary of Na                         | ames / Casua                       | **                        | 1)             |                             |                | Add                     | Names         |
| # Status                              | Name                               | Ac                        | Idress         | Postal Code                 | Tel#           | Total Loss              | (\$) Casualty |
| 1 OWNER                               | DOE, JANE                          | 1234 MAIN ST              | VICTORIA       | V8W1T5                      | 250-555-5555   | \$77                    | 7,000 N       |
|                                       |                                    |                           |                |                             |                |                         |               |
| Products and E<br>(List vehicles, boa | Equipment Re<br>its, appliances of | port:<br>r other equipmer | nt applicable) |                             |                | Add Prod                | uct/Equipment |
| #                                     | Item Type                          |                           | Item           | Desc                        | Make           |                         | Model         |
| 1 AUTOMOR                             | BILE                               |                           | E VEHICLE      |                             | TESLA          | MODEL 3                 |               |
| Dranarty Valua                        | At Diale (@)                       | Dreporty V/a              | lue            | Contonto Val                |                | Total Value             |               |
| Property value                        | ALKISK (Ø)                         |                           |                | Contents var                |                |                         |               |
| Estimate:                             |                                    | 750000                    |                | 165000                      |                | 915000                  |               |
| Number of Occ                         | upants                             |                           |                |                             |                |                         |               |
| (at time of incid                     | lent):                             | 0                         |                |                             |                |                         |               |
|                                       |                                    |                           |                |                             |                |                         |               |

Note : Property Value at Risk is the sum of all values for property including it's contents that were at risk from the Fire incident. It <u>does not include the land/lot value. Neighbouring properties/structures</u> <u>vehicles etc. are also not included.</u>

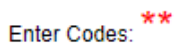

| PR - Property Classification | 8800 |   | ALTERNATIVE FUEL VEHICLE (BIODIESEL, ELECTRICITY, | Search |
|------------------------------|------|---|---------------------------------------------------|--------|
| MF - Manual Fire Protection  | 7000 |   | NO MANUAL FIRE PROTECTION                         | Search |
| AL - Transmission Of Alarm   | 1000 |   | 911                                               | Search |
| FS - Fire Service            | 1000 |   | CAREER FIRE DEPARTMENT ONLY                       | Search |
| IN - Incident                | 1000 |   | FIRE - FIRE DEPARTMENT ATTENDED                   | Search |
| AC - Action Taken            | 3000 | ▼ | EXTINGUISHED BY FIRE DEPARTMENT                   | Search |
| EX - Method Of Fire Control  | 7600 |   | FOAM-WATER SYSTEM                                 | Search |
| OA - Fire Origin, Area       | 8200 |   | VEHICLE - ENGINE AREA - INCLUDES RUNNING GEAR, W  | Search |
| XF - Extent Of Fire          | 1000 |   | CONFINED TO OBJECT OF ORIGIN                      | Search |
| IG - Igniting Object         | 5810 |   | RECHARGEABLE BATTERY - ANY SIZE OR TYPE           | Search |
| FU - Fuel Or Energy          | 6000 |   | ELECTRICITY                                       | Search |
| FH - Form Of Heat            | 7000 |   | SPONTANEOUS OR CHEMICAL CAUSATION                 | Search |
| MI - Material First Ignited  | 9500 |   | INSULATION, ELECTRIC - CONFINED TO ELECTRICAL EQ  | Search |
| AO - Act Or Omission         | 4900 |   | MECHANICAL/ELECTRICAL FAILURE/MALFUNCTION - UN    | Search |

Remarks: Explain circumstances under which fire originated. FIRE ORIGINATED IN BATTERY STORAGE AREA OF ELECTRIC VEHICLE. PARKED IN THE OWNERS DRIVEWAY. THE VEHICLE WAS NOT PLUGGED INTO THE CHARGER OR RECTIFIER. VEHICLE WAS PARKED UNATTENDED. 911 WAS CALLED BY PEDESTRIAN WALKING BY. FIRE DEPARTMENT ATTENDED AND EXTINGUISHED THE FIRE. VEHICLE WAS CONSUMED BY THE FIRE AND DAMAGE TO THE FENCE AND HEDGE FROM RADIANT HEAT AS AN EXPOSURE TO THE FIRE.

| Investigating Officer:           |             |            |                    |              |       |         |                                            |
|----------------------------------|-------------|------------|--------------------|--------------|-------|---------|--------------------------------------------|
| Last Name:<br>WOOD               | First Name: |            | Badge#:<br>2745    | Tel#:<br>250 | - 555 | - 5555  | Report Date:<br>(yyyy/mm/dd)<br>2023/01/16 |
| Police/RCMP Detachment:<br>VICPD |             |            | Police/RCM<br>1234 | P File #:    |       |         |                                            |
| Fire Report References:          |             |            |                    |              |       |         | Add Ref.                                   |
| # File No                        | )           |            | File Type          |              |       | File Da | te                                         |
|                                  | Save        | as Pending | Save               | as Com       | plete |         |                                            |

#### Exposure Fire Report is required as a second occurrence to the Vehicle Fire

|                                                                            | Fire In                                     | cident Report - De                                                                         | etails                                      |                                                       |                        |                                                 |
|----------------------------------------------------------------------------|---------------------------------------------|--------------------------------------------------------------------------------------------|---------------------------------------------|-------------------------------------------------------|------------------------|-------------------------------------------------|
| * Indicates required fields when ** Indicates required fields whe          | saving as pending<br>en saving as completed | This second occur<br>is the exposure fi<br>the fence and he<br>which requires an<br>report | rence N<br>re to<br>edge Inv<br>other       | Status:<br>lotification:<br>estigation:<br>JFS:       | PENDING                |                                                 |
| LOC<br>Incident #: [DVI                                                    | YYYY MM DD<br>2022 11 01                    |                                                                                            | То                                          | Total Loss:<br>Injuries:<br>Fatalities:<br>tal Names: | \$5,000<br>0<br>0<br>1 |                                                 |
| Incident Type:                                                             | O Vehicle                                   | Outdoor                                                                                    |                                             | O Person                                              |                        |                                                 |
| C Related to Wildland / I Cocation of Fire Incident: PO Box:               | nterface Fire Apt/Suite:                    | The expos<br>outdoor fe<br>landsc                                                          | ure was<br>nce and<br>ape<br>Street Number: | 1234                                                  |                        | Add name of<br>the owner<br>and<br>estimated \$ |
| Street Name: * MAIN ST<br>City: VICTORIA                                   | 4                                           |                                                                                            | • F                                         | Direction: N Postal Code: V8                          | S1W5                   | value of the<br>fence and<br>hedge              |
| Summary of Names / Casu                                                    | Jalties: (min. 1)                           | Postal Code                                                                                | Tel#                                        | Add Na                                                | Casualty               |                                                 |
| 1 OWNER DOE, JANE                                                          | 1234 MAIN ST VICTORI                        | A V8S 1W5                                                                                  | 250-555-5555                                | \$5,000                                               | N                      |                                                 |
| Products and Equipment R<br>(List vehicles, boats, appliances<br># Item Ty | Report:<br>or other equipment application   | ble)<br>Item Desc                                                                          | Make                                        | Add Product/                                          | Equipment              |                                                 |
| Property Value At Risk (\$)<br>Estimate:                                   | Property Value<br>750000                    | Contents Val                                                                               | ue                                          | Total Value<br>915000                                 |                        |                                                 |
| Number of Occupants (at time of incident):                                 | 0                                           |                                                                                            |                                             |                                                       |                        |                                                 |

Note: Property Value at Risk is the sum of all values for property including its contents that were at risk from the Fire incident. It <u>does not include the land/lot value. Neighbouring properties/structures</u> <u>vehicles etc. are also not included.</u>

Enter Codes based on details of the Exposure fire caused by the initial vehicle fire

Enter Codes: \*\*

| PR - Property Classification | 8140 |   | FENCE, POLES, RAILROAD TIES                          |   | Search |
|------------------------------|------|---|------------------------------------------------------|---|--------|
| AL - Transmission Of Alarm   | 1000 |   | 911                                                  | J | Search |
| FS - Fire Service            | 1000 |   | CAREER FIRE DEPARTMENT ONLY                          | J | Search |
| IN - Incident                | 1000 |   | FIRE - FIRE DEPARTMENT ATTENDED                      | J | Search |
| AC - Action Taken            | 3000 |   | EXTINGUISHED BY FIRE DEPARTMENT                      | J | Search |
| EX - Method Of Fire Control  | 4300 |   | 38MM/42MM (1 1/2"/1 3/4") HOSE - 2 OR MORE HAND LINE | J | Search |
| OA - Fire Origin, Area       | 9300 |   | PARKING AREA                                         | I | Search |
| XF - Extent Of Fire          | 1000 |   | CONFINED TO OBJECT OF ORIGIN                         | J | Search |
| IG - Igniting Object         | 8200 |   | EXPOSURE, STRUCTURE DETACHED                         | J | Search |
| FU - Fuel Or Energy          | 8000 |   | EXPOSURE FIRE                                        |   | Search |
| FH - Form Of Heat            | 6000 |   | HOT OBJECT - DIRECT HEAT BY CONDUCTION OR RADI/      | I | Search |
| MI - Material First Ignited  | 4100 | ∎ | WOOD - INCLUDES BOX, BARREL, CASE, FINISHED LUMI     |   | Search |
| AO - Act Or Omission         | 8000 |   | ACT OR OMISSION - NOT APPLICABLE (E.G. LIGHTNING)    | ſ | Search |

Remarks: Explain circumstances under which fire originated. EXPOSURE FIRE TO FENCE AND HEDGE FROM VEHICLE FIRE IN DRIVEWAY. EXTINGUISHED BY FIRE DEPARTMENT USING 38mm HOSE

Investigating Officer:\*\*

| Last Name:<br>WOOD      | First Name:<br>DAN | Badge#:<br>2745 | Tel#:<br>250 | - 250 | - 5555 | Report Date:<br>(yyyy/mm/dd)<br>2023/01/16 |
|-------------------------|--------------------|-----------------|--------------|-------|--------|--------------------------------------------|
| Police/RCMP Detachment: |                    | Police/RCMP     | File #:      |       |        |                                            |
| VICPD                   |                    | 1234            |              |       |        |                                            |

Enter Codes: \*\*

| PR - Property Classification | 8140 | FENCE, POLES, RAILROAD TIES                          | Search |
|------------------------------|------|------------------------------------------------------|--------|
| AL - Transmission Of Alarm   | 1000 | 911                                                  | Search |
| FS - Fire Service            | 1000 | CAREER FIRE DEPARTMENT ONLY                          | Search |
| IN - Incident                | 1000 | FIRE - FIRE DEPARTMENT ATTENDED                      | Search |
| AC - Action Taken            | 3000 | EXTINGUISHED BY FIRE DEPARTMENT                      | Search |
| EX - Method Of Fire Control  | 4300 | 38MM/42MM (1 1/2"/1 3/4") HOSE - 2 OR MORE HAND LINE | Search |
| OA - Fire Origin, Area       | 9300 | PARKING AREA                                         | Search |
| XF - Extent Of Fire          | 1000 | CONFINED TO OBJECT OF ORIGIN                         | Search |
| IG - Igniting Object         | 8200 | EXPOSURE, STRUCTURE DETACHED                         | Search |
| FU - Fuel Or Energy          | 8000 | EXPOSURE FIRE                                        | Search |
| FH - Form Of Heat            | 6000 | HOT OBJECT - DIRECT HEAT BY CONDUCTION OR RADIA      | Search |
| MI - Material First Ignited  | 4100 | WOOD - INCLUDES BOX, BARREL, CASE, FINISHED LUMI     | Search |
| AO - Act Or Omission         | 0008 | ACT OR OMISSION - NOT APPLICABLE (E.G. LIGHTNING)    | Search |

Remarks: Explain circumstances under which fire originated. EXPOSURE FIRE TO FENCE AND HEDGE FROM VEHICLE FIRE IN DRIVEWAY. EXTINGUISHED BY FIRE DEPARTMENT.

# Investigating Officer:

Sav

| Last Name:<br>W090D                                                                                 | First Name:   | Badge#:<br>2745    | Tel#:<br>250 - 250 | Report D<br>(yyyy/mm<br>2023/01/                    | ate:<br>1/dd)<br>16 |
|----------------------------------------------------------------------------------------------------|---------------|--------------------|--------------------|-----------------------------------------------------|---------------------|
| Police/RCMP Detachme                                                                                | ent:          | Police/RCM<br>1234 | IP File #:         |                                                     |                     |
| Save as a Pending report if<br>you want to return to it<br>later and add/edit before<br>submitting. | o Save as Per | File Type          | e as Complete      | Save as a<br>completed<br>Fire report to<br>the OFC | Ref.                |
| <b>T</b>                                                                                            |               |                    |                    |                                                     |                     |

## Rechargeable Battery Incident Reporting Examples

### E-Bike Fire scenario - Structure Fire

Structure Fire in residential 3<sup>rd</sup> story apartment in a 40 unit building.

- Fire is extinguished with major damage to apartment and contents
- Fire confined to single 1-bedroom apartment
- Fire investigation for cause and origin finds seat of the fire from electrical charging unit on

E-Bike kept in the apartment.

- Interviews with the apartment tenant reveals they had added an extra battery to the bike and modified the charger to make it charge faster.
- Occupant said the E-bike and charger began sparking and overheating and the carpet started to burn.
- Value of the apartment \$400,000
- Value of the building \$16,000,000
- E-Bike
  - Make ABC cycle
  - Model lightning
- Occupant sustained burns to arms and hands while trying to put out the fire
- Occupant was not insured

| Fatalities: 0<br>Total Names: 1                                                                                                    | Tota                                                                                                    | HR OCC<br>15 01                 | 023 04 DD                                                                                                    | LOC Y<br>CVI                                                                                                    | ncident #:*                                                                                                    |                                                                   |  |
|----------------------------------------------------------------------------------------------------|----------------------------------------------------------------------------------------------------|---------------------------------|----------------------------------------------------------------------------------------------------|----------------------------------------------------------------------------------------------------|----------------------------------------------------------------------------------------------------|-------------------------------------------------------------------|--|
| O Person<br>Add name<br>of occupant.<br>He was also                                                                                                    | Dr                                                                                                    | ○ Outdoor                       | Incident Type:<br>Structure Vehicle<br>Related to Wildland / Interface Fire                                                                                       |                                                                                                    |                                                                                                    |                                                                   |  |
| a casualty<br>with injuries                                                                                                    | Street Number:                                                                                                    | 301                             | Apt/Suite:                                                                                                    | e Incident:                                                                                                    | ocation of Fire<br>PO Box:                                                                                                    |                                                                   |  |
| Direction:<br>Postal Code: V8X 1Y7                                                                                                    | D                                                                                                    |                                 | ET                                                                                                    | MAIN STRE                                                                                                    | Street Name:*                                                                                                    |                                                                   |  |
| Add Names<br>Add the                                                                                                    | l Codo Tol#                                                                                                    | Postal                          | ties: ** (min. 1)                                                                                                    | ames / Casua                                                                                                    | Summary of N                                                                                                    | Estimated                                                         |  |
| Total Loss (s)         Casualty         E-bike           355-5555         \$580,000         Y         and                                                                                                    | Y7 250-555-5555                                                                                                    | /ICTORIA V8X 1Y7                | 301 1500 MAIN STREET                                                                                                    | DOE, JOHN                                                                                                    | Status     Status                                                                                                    | value of the                                                      |  |
| Add Product/Equipment details as<br>the origin                                                                                                    | Products and Equipment Report:<br>(List vehicles, boats, appliances or other equipment applicable)                                                                                     |                                 |                                                                                                    |                                                                                                    |                                                                                                    |                                                                   |  |
| ABC CYCLE LIGHTNING                                                                                                    | #         Item Type         Item Desc         Make         Model           1         MOTORIZED MICROMOBILITY DEVICE - ELECTRIC BIKE         E-BIKE         ABC CYCLE         LIGHTNING |                                 |                                                                                                    |                                                                                                    |                                                                                                    |                                                                   |  |
| Total Value                                                                                                    | alue T                                                                                                    | Contents Val                    | Property Value At Risk (\$) Property Value Estimate: ** 24000000 Number of Occupants ** 1                                                                         |                                                                                                    |                                                                                                    |                                                                   |  |
| Add namof occupa   He was a   a casual   mber:   1500   Direction:   Postal Code:   V8X 1Y7     Add Names     Add Names     Add Names     Add t   E-bik   55-5555   \$580,000   Y     Add Product/Equipment   Add Product/Equipment     Add Product/Equipment     Total Value   38500000 | Street Number:<br>D P al Code Tel# Y7  250-555-5555   Item Desc   E-BIKE  ABC   alue   T                                                                                               | 301  Postal  //CTORIA V8X 1Y7 ) | erface Fire Apt/Suite:  T  ties: ** (min. 1) Address 301 1500 MAIN STREET  other equipment applicable Item Type TY DEVICE - ELECTRIC BI Property Value 24000000 1 | Wildland / Int<br>Incident:<br>MAIN STRE<br>VICTORIA<br>ames / Casua<br>DOE, JOHN<br>Equipment Re<br>ats, appliances o<br>MICROMOBILI<br>At Risk (\$)<br>Cupants<br>dent): ** | Related to  .ocation of Fire PO Box:  Street Name:  Street Name:  Summary of N   Summary of N   Summary of N   Summary of N   Toccupant  Products and I  List vehicles, box   Froducts and I  List vehicles, box  Froducts and I  Number of Occ  (at time of inci- | Estimated<br>value of the<br>building the<br>apartment<br>was in. |  |

### NEXT

Add the name of the apartment occupant and details/remarks

Ensure you "Tick" the casualty box for the injury sustained by the occupant. Once you complete the names page you will be prompted to fill in the Fire Incident – Casualty Details page

### Fire Incident Report - Names

|             | <ul> <li>Indicates required fields when pending</li> <li>*</li> <li>Indicates required fields when completed</li> </ul> |                                                                                           |                 | Incident Number<br>Name No.: | r: CVI20230410150<br>1 of 1                                                           | Tick<br>casualty<br>box for the<br>injured |
|-------------|----------------------------------------------------------------------------------------------------|-------------------------------------------------------------------------------------------|-----------------|------------------------------|---------------------------------------------------------------------------------------|--------------------------------------------|
|             | Status:*                                                                                                    | OCCUPANT                                                                                  | ~               | ]                            | Casualty:                                                                             | occupant                                   |
|             | *<br>First and Last Nam                                                                                                 | e are required. Company Nan                                                               | ne is required, | depending on status.         |                                                                                       |                                            |
|             | Last Name:                                                                                                    | DOE                                                                                       |                 | First Name:                  | JOHN                                                                                  |                                            |
|             | Company Name:                                                                                                    |                                                                                           |                 |                              |                                                                                       |                                            |
| Add         | PO Box:                                                                                                    |                                                                                           | Apt/Suite       | 301                          | Street Number: 150                                                                    | 0                                          |
| estimate \$ | Street Name:                                                                                                    | MAIN STREET                                                                               |                 |                              | Direction:                                                                            |                                            |
| anartment   | City:                                                                                                    | VICTORIA                                                                                  |                 |                              | ~                                                                                     |                                            |
| and         | Other City:                                                                                                    |                                                                                           |                 | Province:                    | BRITISH COLUMBIA                                                                      | ~                                          |
| contents    | Postal Code:                                                                                                    | V8X 1Y7                                                                                   |                 | Phone Number:                | 250 - 555 -                                                                           | 5555                                       |
|             | Loss (\$)<br>Estimate                                                                                                   | Property: *                                                                               | 7               | Contents: *                  | Total:                                                                                |                                            |
|             |                                                                                                    |                                                                                           |                 |                              |                                                                                       |                                            |
|             | Remarks:                                                                                                    |                                                                                           |                 |                              |                                                                                       |                                            |
|             | APARTMENT AND<br>OCCUPANT HOME<br>BUILDING FIRE AL<br>EXTINGUISHED B                                                    | CONTENTS TOTALLY CON<br>EAT THE TIME OF THE FIR<br>ARM WAS ACTIVATED<br>Y FIRE DEPARTMENT | NSUMED BY       | FIRE.<br>INJURED.            | Provide brief<br>remarks about the<br>incident and<br>disposition of any<br>occupants |                                            |

# Fire Incident Report - Casualty Details

| Age: **                                                                                                    | 5 Gender:                     | ** MALE V                                               | Status: ** CIVIL            | IAN               |            |
|----------------------------------------------------------------------------------------------------|-------------------------------|---------------------------------------------------------|-----------------------------|-------------------|------------|
| Date of Death: (yyyy/mm/dd)                                                                                                    |                               |                                                         |                             |                   |            |
| Nature of Casualty:                                                                                                    |                               |                                                         | Base casualty               | details           |            |
| 004 - SERIOUS INJURY (HOSP. 3+ DAY                                                                                             | S AND/OR OFF WORK 15          | DAYS) 🗸                                                 | on your ini                 | itial             |            |
| Condition of Casualty: **                                                                                                    |                               |                                                         | assessment or<br>of injurie | report<br>es.     |            |
| 013 - IMPAIRMENT BY ALCOHOL, DRU                                                                                               | GS, OR MEDICATION             | ~                                                       |                             |                   |            |
| Action of Casualty: **                                                                                                    |                               |                                                         |                             |                   |            |
| 024 - VOLUNTARILY ENTERED OR REI                                                                                               | MAINED FOR FIRE FIGHT         | NG 🗸                                                    | ]                           |                   |            |
| Ignition of Clothing or Other Fabrics:<br>031 - OUTER CLOTHING<br>Type of Fabric or Material Ignited:<br>045 - SYNTHETIC FIBRE | **<br>Not a<br>selec<br>occup | applicable is<br>ted because<br>ant escaped<br>the fire |                             |                   |            |
| Cause of Failure to Escape:                                                                                                    |                               |                                                         |                             |                   | Add any    |
| 059 - UNCLASSIFIED OR NOT APPLICA                                                                                              | ABLE                          |                                                         |                             | ~                 | details if |
| Initial Cause of Injury:                                                                                                    |                               |                                                         |                             |                   | available  |
| 101 - BURNS RESULTING FROM FIRE                                                                                                | AND FLAMES 🗸                  |                                                         |                             |                   | 7          |
| Summary of Insurance Info:                                                                                                    |                               |                                                         | Add                         | I Insurance Claim |            |
| # Adjuster Name                                                                                                    | Policy No                     | Insuran                                                 | ce Name                     | Claim No          |            |

Select relevant codes based on known details

definitions if needed

Refer to Fire Reporting Manual for Enter Codes: \*\*

|                                  |      |   | []                                                   |       |    |
|----------------------------------|------|---|------------------------------------------------------|-------|----|
| PC - Property Complex            | 3200 |   | RESIDENTIAL - APARTMENT                              | Searc | h  |
| PR - Property Classification     | 3250 | V | APARTMENT, TOWNHOUSE - OVER 20 UNITS WITH OR W       | Searc | h  |
| GC - General Construction        | 2000 | V | PROTECTED COMBUSTIBLE CONSTRUCTION - WOOD PI         | Searc | :h |
| BH - Building Height             | 0030 | V | 3 STORIES ABOVE GRADE                                | Searc | :h |
| GF - Ground Floor Area           | 2000 | V | 101 TO 500M2 (1077 - 5382FT2)                        | Searc | :h |
| YC - Year Of Construction        | 1970 | ▼ | 1970                                                 | Searc | h  |
| MF - Manual Fire Protection      | 2000 | V | EXTINGUISHERS & STANDPIPE SYSTEM                     | Searc | :h |
| OF - Outside Fire Protection     | 1000 | V | PUBLIC HYDRANT PROTECTION & FIRE DEPARTMENT          | Searc | :h |
| SP - Sprinkler Protection        | 7000 | V | NO SPRINKLER PROTECTION                              | Searc | :h |
| AD - Automatic Fire Alarm System | 2000 | V | FIRE ALARM SYSTEM - LOCAL (BUILDING ONLY)            | Searc | :h |
| SD - Smoke Alarm Operation       | 1000 | V | ALARM ACTIVATED - ASSISTED OCCUPANT(S) IN EVACU/     | Searc | :h |
| ID - Initial Detection           | 1000 | V | SMOKE ALARM DEVICE                                   | Searc | :h |
| AL - Transmission Of Alarm       | 1000 | ▼ | 911                                                  | Searc | :h |
| FS - Fire Service                | 3000 | V | COMPOSITE - CAREER & VOLUNTEER/PAID-ON-CALL FIF      | Searc | :h |
| IN - Incident                    | 1000 | V | FIRE - FIRE DEPARTMENT ATTENDED                      | Searc | :h |
| AC - Action Taken                | 3000 | V | EXTINGUISHED BY FIRE DEPARTMENT                      | Searc | :h |
| EX - Method Of Fire Control      | 4300 | V | 38MM/42MM (1 1/2"/1 3/4") HOSE - 2 OR MORE HAND LINE | Searc | :h |
| LV - Fire Origin, Level          | 5000 | ▼ | 3RD STOREY OR OVER 6M TO 9M (20FT TO 30FT) ABOVE     | Searc | h  |
| OA - Fire Origin, Area           | 1400 | V | LOUNGE, LIVING ROOM - INCLUDES MUSIC ROOM, COM       | Searc | h  |
| XF - Extent Of Fire              | 3000 | V | CONFINED TO ROOM OF ORIGIN                           | Searc | :h |
| XD - Extent Of Damage            | 3000 | V | CONFINED TO ROOM OF ORIGIN                           | Searc | :h |
| IG - Igniting Object             | 5820 | V | RECHARGEABLE BATTERY CHARGER/RECTIFIER - ANY !       | Searc | 7  |
| FU - Fuel Or Energy              | 6000 | V | ELECTRICITY                                          | Se    |    |
| FH - Form Of Heat                | 7000 | ▼ | SPONTANEOUS OR CHEMICAL CAUSATION                    |       | h  |
| MI - Material First Ignited      | 7000 | V | FLOOR COVERING - CARPET, RUG                         | Searc | h  |
| AO - Act Or Omission             | 6400 | V | MODIFIED RECHARGEABLE BATTERY CHARGER/RECTIF         | Searc | :h |

Note \*new rechargeable battery code as occupant had modified battery and charger

|                                                                                                    | Add fire incident   |
|----------------------------------------------------------------------------------------------------|---------------------|
| Remarks: Explain circumstances under which fire originated.                                                          | size up and crew    |
| -FIRE CREWS RESPONDED TO STRUCTURE FIRE IN 3RD STORY APARTMENT. FOUND 1 UNIT<br>FULLY INVOLVED.                      | actions as well as  |
| ENGINE 1, LADDER 1 AND COMMAND 1 ON SCENE                                                                            | relevant details ir |
| - CREWS EXTINGUISHED FIRE USING Somm HOSE.<br>- CREWS ENSURED NO EXTENSION TO OTHER APARTMENT UNITS                  | bullet form         |
| FIRE CONFINED TO SINGLE APARTMENT EXTENSIVE WATER DAMAGE TO UNITS<br>BELOW AND SMOKE DAMAGE TO UPPER FLOOR HALLWAYS. |                     |
| OCCUPANT SUFFERED BURNS WHILE TRYING TO EXTINGUISH E-BIKE BATTERY FIRE WHICH HAD CAUGHT FLOOR                        |                     |
| FIRE. OCCUPANT SAID HE HAD MODIFIED THE E-BIKE BATTERY CHARGER TO CHARGE<br>FASTER.                                  |                     |